## Как записать ребенка на программу в ГИС АО «Навигатор»?

Шаг 1. На сайте <u>https://dop29.ru/</u> войдите в личный кабинет. См. инструкцию «Вход через Госуслуги».

Шаг 2. В «Гибком поиске программ» выберете из выпадающего списка Ваш муниципалитет, организатора (учреждение), возраст ребенка (можете использовать другие параметры поиска) и нажмите «Найти».

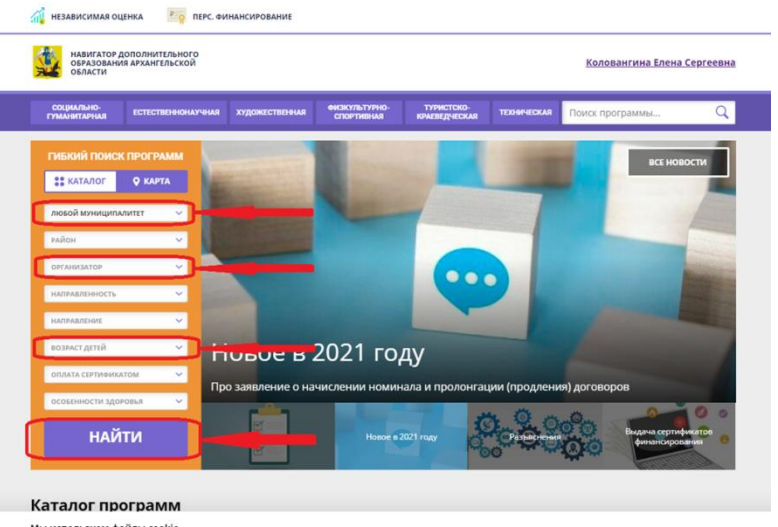

Шаг 3. Из предложенного перечня выберете нужную программу, нажмите «Подробнее».

| <b>FYMAHHTAPHAR</b>                                                                                                    | естественныхучная                               | художествения спортивния                                                                                                    | - TYPHCTCKO- TDOHMECKAR                                                                                                    | Поиск программы                                                                                                    |
|----------------------------------------------------------------------------------------------------|-------------------------------------------------|----------------------------------------------------------------------------------------------------|----------------------------------------------------------------------------------------------------|----------------------------------------------------------------------------------------------------|
| лавная   напра                                                                                                    | ВЛЕНИЯ   ХУДОЖЕС<br>НАШИ РЕКОМЕ                 | твенная                                                                                                    | OLĮEHKA PI                                                                                                    | о отзывам                                                                                                    |
| ГИБКИЙ ПОИС<br>*** КАТАЛОГ<br>ГО АРХАНГЛЬСК<br>ГО АРХАНГЛЬСК<br>РАЙОН<br>ДВООГЦ, ДГТСКОГО<br>ХОДОКТСТВОНИЯ<br>НАЛГАЛЛЕНИИ | С ПРОГРАММ<br>С КАРТА<br>О КАРТА<br>О И КОНОШЕС | серение странование и собрание и собрание и собрание и собрание и собрание и собрание и собрание и собрание и собрание и собрание собрание собрание собрание и собрание собрание и собрание и<br>Собрание и собрание и собрание и собрание и собрание и собрание и собрание и собрание и собрание и собрание и собрание и собрание и собрание и собрание и собрание и собрание и собрание и собрание и собрание и собрание и собрание и собрание и собрание и собрание и собрание и собрание и собрание и соб<br>Собрание и собрание и собрание и собрание и собрание и собрание и собрание и собрание и собрание и собрание и собрание и собрание и собрание и собрание и собрание и собрание и собрание и собрание и собрание и собрание и собрание и со | United States States St | under and the second second seco |
| 6 AET                                                                                                    | катом 🗸                                         | Зались приостановлена.                                                                                                    |                                                                                                    |                                                                                                    |

Шаг 4. Ознакомьтесь с информацией о программе и нажмите «Записаться».

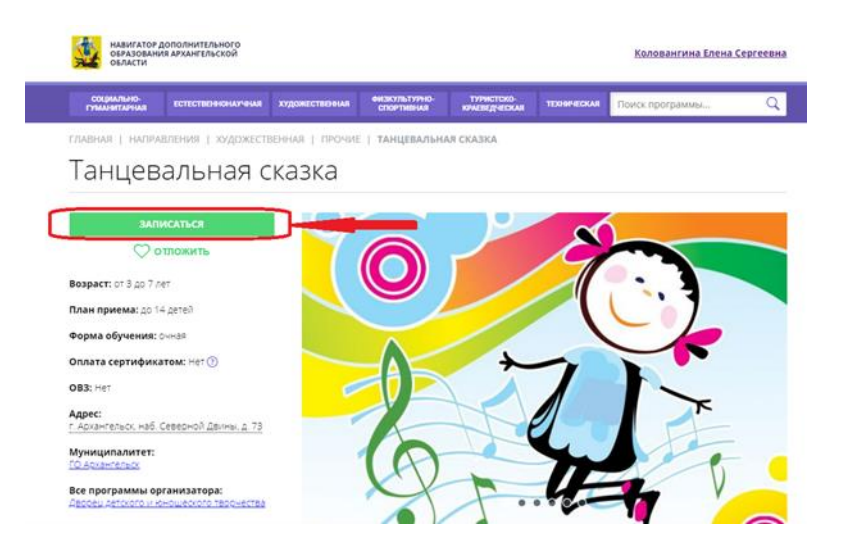

Шаг 5. Для оформления заявки выберете нужную группу по программе и нажмите «Далее».

| социально-<br>гуманитарная | ЕСТЕСТВЕННОНАУЧНАЯ                                  | художественная     | ФИЗКУЛЬТУРНО-<br>СПОРТИВНАЯ | ТУРИСТСКО-<br>КРАЕВЕДЧЕСКАЯ | TEXHIVECKAR | Поиск программы | _ |
|----------------------------|-----------------------------------------------------|--------------------|-----------------------------|-----------------------------|-------------|-----------------|---|
| iabhar   hafif             | АВЛЕНИЯ   ХУДОЖЕСТ                                  | венная   прочие    | ТАНЦЕВАЛЬН/                 | ая сказка                   |             |                 |   |
| оформле                    | НИЕ ЗАЯВКИ                                          |                    |                             |                             |             | ×               |   |
| Танце                      | вальная сказка                                      |                    |                             |                             |             |                 |   |
|                            | группа                                              |                    |                             | данные детей                |             |                 |   |
| FRYDDA-                    |                                                     |                    |                             |                             | _           |                 |   |
| "СКАЗКА                    | 1" (4 - 6 лет) (№ 6891)                             |                    |                             |                             | ~           |                 | - |
| Adhec ubose                | цения                                               |                    |                             |                             |             | 1               |   |
| г. Арханге                 | льск, наб. Северной Двин                            | њ, д. 73           |                             |                             |             |                 |   |
| все програм<br>Дворец де   | мы учреждения дополнител<br>ТСКОГО И ЮНОШЕСКОГО ТВО | ьного образования: |                             |                             |             |                 |   |
|                            |                                                     |                    | _                           |                             |             |                 |   |
|                            |                                                     |                    |                             | ДАЛЕЕ                       |             | ×               |   |
|                            |                                                     |                    |                             |                             |             |                 |   |

Шаг 6. Поставьте галочки, чтобы выбрать ребенка (детей) для записи на программу.

| СОЦИАЛЬНО-<br>ГУМАНИТАРНАЯ                     | естественнонаучная                                                                   | художественная                                                       | ензкультурно-<br>спортивная                 | ТУРИСТСКО-<br>КРАЕВЕДЧЕСКАЯ | TEXHIPECKAR | Поиск программы |
|------------------------------------------------|--------------------------------------------------------------------------------------|----------------------------------------------------------------------|---------------------------------------------|-----------------------------|-------------|-----------------|
| авная і напр                                   | авления   художест                                                                   | венная і прочие                                                      | ТАНЦЕВАЛЬН                                  | АЯ СКАЗКА                   |             |                 |
| оформле                                        | НИЕ ЗАЯВКИ                                                                           |                                                                      |                                             |                             |             | ×               |
| Танцев                                         | зальная сказка                                                                       |                                                                      |                                             |                             |             |                 |
|                                                | ГРУППА                                                                               |                                                                      |                                             | ДАННЫЕ ДЕТЕЙ                |             |                 |
|                                                |                                                                                      |                                                                      |                                             |                             |             |                 |
| Выберите Д                                     | аетей, для которых необ                                                              | ходимо создать зая                                                   | вку:                                        |                             |             |                 |
| Выберите д                                     | цетей, для которых необ                                                              | ходимо создать зая<br>дреевна, 19.03.2                               | вку:<br>014                                 |                             |             |                 |
| Выберите /                                     | цетей, для которых необ                                                              | ходимо создать зая                                                   | вку:<br>014                                 |                             |             |                 |
| Выберите /<br>1. ✓ Ко<br>Если ребен            | зетей, для которых необ<br>л<br>ка нет в списке, пожалуї                             | кодимо создать зая<br>дреевна, 19.03.2<br>Іста, перейдите в <u>л</u> | вку:<br>014<br>л <u>иный кабинет</u> и д    | обавьте ребенка.            |             |                 |
| Выберите /                                     | аетей, для которых необ<br>и<br>ка нет в списке, пожалуй<br>НАЗАД                    | ходимо создать зая<br>дреевна. 19.03.2<br>іста. перейдите в <u>л</u> | вку:<br>014<br>лчный кабинет и д            | обавьте ребенка.<br>ДАЛЕЕ   |             |                 |
| Выберите /<br>1. У Ко<br>Если ребен            | атей, для которых необ<br>и<br>ка нет в списке, пожалуй<br>НАЗАД                     | ходимо создать зая<br>дреевна. 19.03.2<br>іста. перейдите в <u>м</u> | еку:<br>014<br><del>ачный кабинет</del> и д | обавьте ребенка.<br>ДАЛЕЕ   |             |                 |
| Выберите /<br>1. V Ко<br>Если ребен            | артей, для которых необ<br>и<br>ка нет в списке, пожалуй<br>НАЗАД                    | ходимо создать зая<br>дреевна, 19.03.2<br>іста, перейдите в д        | вку:<br>014<br><del>линый кабинет</del> и д | обавьте ребенка.<br>ДАЛЕЕ   | 201         |                 |
| Выберите /<br>1. Ко<br>Если ребен<br>Сли ребен | етей, для которых необ<br>ка нет в списке, пожалуї<br>НАЗАД<br>Северной Двины, д. 73 | ходимо создать зая<br>дреевна, 19.03.2<br>Яста, перейдите в <u>а</u> | вку:<br>014<br>ичный кабинет и д            | обавьте ребенка.<br>ДАЛЕЕ   | 0           |                 |

Поздравляем! Ваша заявка успешно создана. Организаторы программы свяжутся с Вами и обработают заявку.

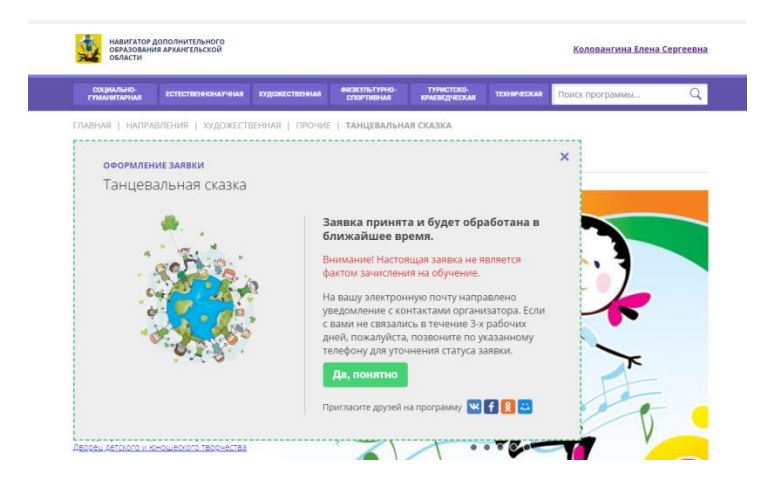